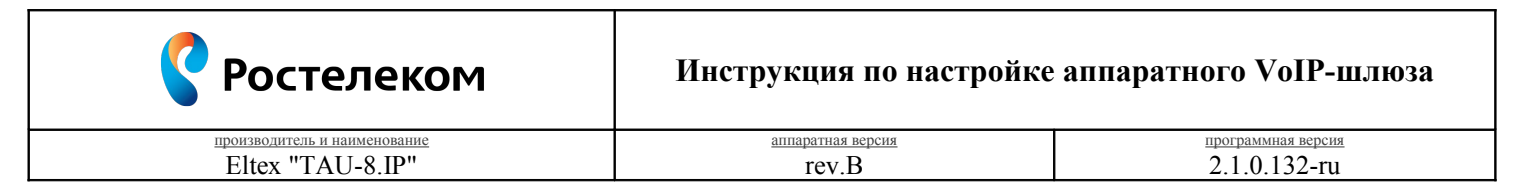

Необходимость внесения изменений в настройки устройства определена относительно установленных производителем "Параметров по умолчанию" ("заводских") для указанной версии аппаратного/программного обеспечения.

## 1. Раздел. Установка и подключение устройства

- 1.1. Соедините порт "WAN" устройства с "**Локальной сетью**"<sup>1</sup> под управлением DHCP-сервера (с доступом к "Интернет") посредством сетевого кабеля;
- 1.2. Соедините порт "Phone 0" устройства с "Аналоговым телефоном"<sup>2</sup> работающего в тональном режиме набора посредством телефонного кабеля;
- 1.3. Подключите кабель электропитания.

## 2. Раздел. Получение доступа к панели настроек

- 2.1. Определите "ІР-адрес устройства", выполнив следующие действия:
  - поднимите трубку "Аналогового телефона" и наберите "\*\*\*";
  - зафиксируйте продиктованный "ІР-адрес устройства".
- 2.2. Соедините порт "Сетевого адаптера"<sup>3</sup> Вашего компьютера в единую с устройством "Локальную сеть" посредством сетевого кабеля и настройте его параметры следующим образом:
  - Протокол Интернета версии 4 (TCP/IPv4) "Получить IP-адрес автоматически";
  - Протокол Интернета версии 4 (TCP/IPv4) "Получить адрес DNS-сервера автоматически".

| ETHERNET - свойства                                                                                                    | Свойства: Протокол Интернета версии 4 (ТСР/IРv4)                                                                                                    |
|----------------------------------------------------------------------------------------------------|----------------------------------------------------------------------------------------------------|
| Сеть Доступ                                                                                                    | Общие Альтернативная конфигурация                                                                                                    |
| Подключение через:                                                                                                    | Параметры IP могут назначаться автонатически, если сеть<br>поддерживает эту возножность. В противном случае параметры<br>IP ножно получить у сетевого адиинистратора.                              |
| Настроить<br>Отмеченые компоненты используются этим подслочением:<br>Клиент для сетей Могозоft<br>Плиеровщик пакетов GoS<br>Служба доступа к Файлам и принтерам сетей Місго<br>С н. Протокол Интерента версика б (ТСР/ЛРк6)<br>С н. Протокол Интерента версика б (ТСР/ЛРк6)<br>С н. Протокол Интерента версика б (ТСР/ЛРк6)<br>С н. Драйвер в/в тополога канального уровня | Получить IP-задрес автоматически  Мотользовать следующий IP-задрес:  IP-задрес:  маска подсети:  основной шлюз:                                                                                    |
| (с) не славтичк чиларужених илогологий канального уровня<br>Установить                                                                                                    | (в) колучить задес ило-сервера авточатически  (Исповъзвать следующие адреса DNS-серверов:  Предпочитаений DNS-сервер:  Альтернатичный DNS-сервер:  Одятвердить парачетры при выходе  Дополнятельно |
| ОК Отмена                                                                                                    | ОК Отмена                                                                                                    |

Рис. 1

- 2.3. Откройте браузер (Internet Explorer 8 или более поздней версии), в "Адресной строке" введите зафиксированный ранее "IP-адрес устройства" и перейдите по ссылке;
- 2.4. На странице подключения к устройству пройдите процедуру аутентификации:
  - Имя пользователя "admin";
  - Пароль "password".

| LELTEX            | TAU-8.IP                            |  |
|-------------------|-------------------------------------|--|
|                   | Авторизация                         |  |
|                   | Инп пользователя: [admin<br>Пароль: |  |
|                   | Broat                               |  |
|                   |                                     |  |
| © 2011–2016 Eltex |                                     |  |

Рис. 2

 <sup>&</sup>quot;Локальная сеть" под управлением DHCP-сервера – оборудование, с функцией динамической конфигурации сетевых параметров подключенных устройств. Это может быть "Локальная сеть" организации или "Роутер" провайдера "Интернет".
 "Аналоговый телефон" должен работать или быть установлен в тональный режим набора переключателем на корпусе.
 "Сетевой адаптер" должен быть включен в конфигурации Вашего компьютера.

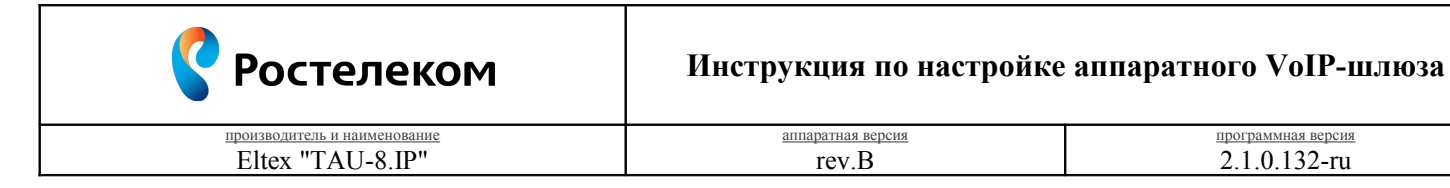

## 3. Раздел. Настройки параметров телефонии

3.1. Вкладка "PBX – SIP – Общие настройки"

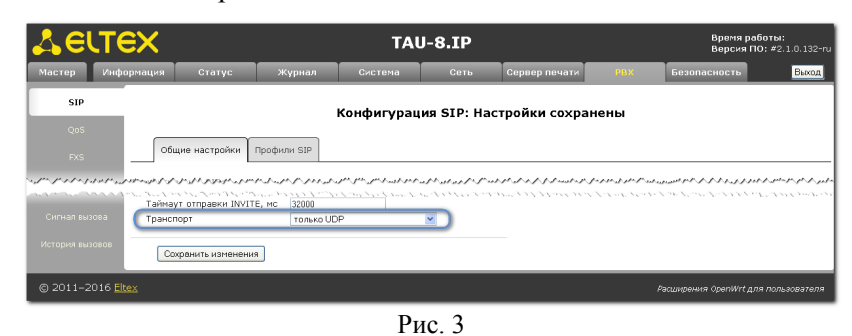

| _ |    |           |            |
|---|----|-----------|------------|
|   |    | Параметр  | Значение   |
|   | 1. | Транспорт | только UDP |

Нажмите кнопку "Сохранить изменения" для фиксирования настроек.

3.2. Вкладка "PBX – SIP – Профили SIP – # 1 – Действие <a></a>

| Selte                                         | ×                                                                                                    |                           | TAU-8                                                                                                    | B.IP                                                                                                    |                                                                                                    |                                               | Время работы:<br>Версия ПО: #2.1.0.132-ru                                                                                                    |
|-----------------------------------------------|----------------------------------------------------------------------------------------------------|---------------------------|----------------------------------------------------------------------------------------------------|----------------------------------------------------------------------------------------------------|----------------------------------------------------------------------------------------------------|-----------------------------------------------|----------------------------------------------------------------------------------------------------|
| Мастер Инфор                                  | рмация Статус                                                                                                    | Жұрнал                    | Система                                                                                                    | Сеть Серво                                                                                                    | ер печати 🔋 👂                                                                                                    | вх                                            | Безопасность Выход                                                                                                    |
| SIP                                           |                                                                                                    |                           |                                                                                                    |                                                                                                    |                                                                                                    |                                               |                                                                                                    |
|                                               |                                                                                                    |                           | Кон                                                                                                    | фигурация SI                                                                                                   | P                                                                                                    |                                               |                                                                                                    |
| Q05                                           | Общие настоойки                                                                                                    | Doodhama SIP              |                                                                                                    |                                                                                                    |                                                                                                    |                                               |                                                                                                    |
| FXS                                           |                                                                                                    | ]                         |                                                                                                    |                                                                                                    |                                                                                                    |                                               |                                                                                                    |
| Акустические<br>сигналы линии                 | # Название профиля                                                                                                    | Статус Адрес и            | прокси Адрес сервера ре                                                                                                    | гистрации SIP домен                                                                                            | н Режим Outbound                                                                                                    | Действие                                      |                                                                                                    |
| Гоуппы вызова                                 | 2                                                                                                    | × 192.10                  | 0.0.0                                                                                                    |                                                                                                    | Off                                                                                                    | Z                                             |                                                                                                    |
| J. J. S. S. S. S. S. S. S. S. S. S. S. S. S.  | 3                                                                                                    | ×                         | mannon                                                                                                    | and a market                                                                                                   | off                                                                                                    |                                               | and and a hard and a property of                                                                                                    |
|                                               | Конфигурация SIP:                                                                                                    | N. N. Same                | 1. 2. 2. 2. 2. 2. 2. 2. 2. 2. 2. 2. 2. 2.                                                                                                    |                                                                                                    | and the second                                                                                                    | an Arrest                                     | ドレント・トアマションフィックション                                                                                                    |
|                                               | Режим использования                                                                                                    | прокси Режим              | homing 💌                                                                                                    |                                                                                                    | Режим исполь                                                                                                    | зования пр                                    | окси:                                                                                                    |
|                                               | Адрес прокси (:порт)<br>Регистрация                                                                                                    | 2                         |                                                                                                    |                                                                                                    | прокси-серверани<br>В режиме "Не испо                                                                                                    | ання прокон<br>1.<br>ользовать про            | кси" работа через прокси-сервер                                                                                                    |
|                                               | Appec cepeepa pe                                                                                                    | гистрации                 |                                                                                                    |                                                                                                    | запрещена.<br>В режине homing :<br>происходит перех                                                                                                    | при недоступ                                  | ности основного SIP-сервера<br>ный. При этон осущетсяляется                                                                                                    |
| The second second                             | Резервные SIP-прокси                                                                                                    | 1:<br>                    |                                                                                                    | A. A                                                                                                    | периодический ко<br>указанных в пара                                                                                                    | нтроль основ<br>нетре Метод                   | ного сервера одним из нетодов,<br>проверки".                                                                                                    |
| a                                             |                                                                                                    |                           | CAR CONTRACTOR                                                                                                    | Second Second                                                                                                  | "Meton Kouthona"                                                                                                    |                                               | AND REAL PROPERTY AND A DESCRIPTION OF A DESCRIPTION OF A |
|                                               | SIP домен                                                                                                    | C 35                      |                                                                                                    |                                                                                                    | доступности основ<br>периодической пе                                                                                                    | зного SIP-сер<br>вредачи на ег                | верав режине homing: посредствои<br>о адрес сообщений OPTIONS ,                                                                                                    |
|                                               | Применять SIP Domain<br>регистрации                                                                                                    | для 🗹                     |                                                                                                    |                                                                                                    | REGISTER либо по<br>coвершении исход                                                                                                    | одической пе<br>осредством пе<br>зящего вызов | редачи на его адрес сосощении<br>редачи запроса INVITE при<br>а.                                                                                                    |
|                                               | Режим Outbound                                                                                                    | Off                       | ~                                                                                                    |                                                                                                    | Период контро<br>Период контроля                                                                                                    | оля, с:<br>Гопределяет                        | ИНТЕОВАЛ ВОЕМЕНИ В СЕКУНДАХ ИЕЖАУ                                                                                                    |
|                                               | перерегистрации                                                                                                    | 1800                      |                                                                                                    |                                                                                                    | сообщениями REG<br>метода контроля.                                                                                                    | ISTER или OP                                  | TIONS в зависиности от выбранного                                                                                                    |
|                                               | вызов абонента (SIP)                                                                                                    | истрации (60<br>©180 R    | inging                                                                                                    |                                                                                                    | Режим Outbour<br>При выборе значе                                                                                                    | nd:<br>жия "Off" реж                          | ин Outbound выключен –                                                                                                    |
|                                               | Использовать SIP Disp                                                                                                    | lay info                  | rogress (Early media)                                                                                                    |                                                                                                    | маршрутизация вы<br>При выборе значе<br>осуществления ис                                                                                                    | ний "Outbou<br>сний "Outbou<br>ходящих зво    | ствляется согласно плану нумерации.<br>nd" и "Outbound with busy" для<br>чков также требуется план                                                                                                    |
|                                               | Выдача КПВ при сигна                                                                                                    | ле «183 🔽                 |                                                                                                    |                                                                                                    | нукерации, однак<br>сервер независии                                                                                                    | о все вызовь<br>о от адреса н                 | і будут направляться на прокси-<br>азначения в префиксах. Между                                                                                                    |
|                                               | Ofpafiatubatu saronos                                                                                                    | вок 🗖                     |                                                                                                    |                                                                                                    | отличие:<br>"Outbound": при                                                                                                    | отсутствии ре                                 | гистрации есть возножность                                                                                                    |
| A Star Sala A Strange Sala                    | ananan ang Bhill Bar<br>Ananan ang Bhill Bar                                                                                                    | and the second second     | AMAMMAAMAA<br>MANAMAAAAAAAAAAAAAAAAAAAAAAA                                                                                                    | and a superior and a superior and a superior and a superior and a superior and a superior and a superior and a | Baltana KUB III                                                                                                    | and cut hidrage                               | Avv V. Verster A. Alseente Alsee Rev                                                                                                    |
|                                               | Время сессии, с                                                                                                    | 1800<br>SIR-censena:      |                                                                                                    |                                                                                                    | Выдача сигнала «<br>«183 Progress».                                                                                                    | Контроль пос                                  | ылки вызова» при приеке сообщения                                                                                                    |
|                                               | Режим                                                                                                    | Optic                     | ins 💌                                                                                                    |                                                                                                    | Обрабатывать<br>При включенной с                                                                                                    | заголово                                      | к Alert-Info:<br>не заголовка Alert-Info во входящем                                                                                                    |
|                                               | Период опроса, с<br>Трехсторонняя конфе                                                                                                    | 30                        |                                                                                                    |                                                                                                    | сообщении Invite<br>посылки вызова. I                                                                                                    | используется<br>Подробности                   | для выдачи альтернативного сигнала<br>на странице <u>PBX - Сигнал вызова</u> .                                                                                                    |
| san and a second                              | Режим                                                                                                    | Make                      | NEHBR V REHALL                                                                                                    | manna                                                                                                    | При включенной с                                                                                                    | гивные мед<br>опции из offer<br>Смородог      | уи:<br>-SDP исключаются неактивные недии                                                                                                    |
|                                               | ~~~~~~~~~~~~~~~~~~~~~~~~~~~~~~~~~~~~~~~                                                                                                    | 111-11-1-1-2-2-           | ~~~~~~~~~~~~~~~~~~~~~~~~~~~~~~~~~~~~~~~                                                                                                    | VVersionerv<br>VVersionerv                                                                                     | ~~~~~~~~~~~~~~~~~~~~~~~~~~~~~~~~~~~~~~~                                                                                                    | ~~~~~~                                        | 1777.200736.0059756776777                                                                                                    |
|                                               | Список кодеков в пред                                                                                                    | почтительном п            | орядке:                                                                                                    |                                                                                                    | 0                                                                                                    |                                               |                                                                                                    |
|                                               | Кодек 1<br>Кодек 2                                                                                                    | G.711A<br>G.711U          | ~                                                                                                    |                                                                                                    | Опция влияет на н<br>отправки и приёма                                                                                                    | исходящие зв<br>а сигналов RF                 | и для приема и передачи:<br>онки. При включенной опции для<br>С2833 используется тип нагоузки из                                                                                                    |
|                                               | Кодек З                                                                                                    | G.729                     | ×                                                                                                    |                                                                                                    | answer SDP (coof)<br>сигналов RFC2833                                                                                                    | щения 200 Ok<br>используется                  | ), при выключенной - для приёна<br>я тип нагрузки из offer SDP                                                                                                    |
|                                               | Кодек 4<br>Время пакетизации G.                                                                                                    | оff<br>711, мс 20 💌       |                                                                                                    |                                                                                                    | Ok). Выключение<br>в RFC3264                                                                                                    | опции соотве                                  | тствует алгоритиу работы, описанному                                                                                                    |
|                                               | Время пакетизации G.                                                                                                    | 729, мс 🛛 20 💌            | ]                                                                                                    |                                                                                                    | Кодек для пер<br>Use Dumb pass-th                                                                                                    | едачи данн<br>ru                              | ных в речевом канале:                                                                                                    |
|                                               | Время пакетизации G.<br>Передача сигналов D1                                                                                                    | 723, мс 30 M<br>ГМF RFC28 | 33 🗸                                                                                                    |                                                                                                    |                                                                                                    |                                               |                                                                                                    |
|                                               | Детектирование факс                                                                                                    | a Collero                 | nd Callee 💌                                                                                                    |                                                                                                    |                                                                                                    |                                               |                                                                                                    |
|                                               | Передача факса                                                                                                    |                           |                                                                                                    |                                                                                                    |                                                                                                    |                                               |                                                                                                    |
|                                               | Кодек 1<br>Колек 2                                                                                                    | T.38                      |                                                                                                    |                                                                                                    |                                                                                                    |                                               |                                                                                                    |
|                                               | Кодек З                                                                                                    | G.71                      | IU 💌                                                                                                    |                                                                                                    |                                                                                                    |                                               |                                                                                                    |
|                                               | Принимать перехо<br>Передача Flash                                                                                                    | д в Т.38 🗹<br>rfc2833     | <b>_</b>                                                                                                    |                                                                                                    |                                                                                                    |                                               |                                                                                                    |
|                                               | Передача модема (V.1                                                                                                    | 52) G.711A                | VBD 💌                                                                                                    |                                                                                                    |                                                                                                    |                                               |                                                                                                    |
|                                               | Тип нагрузки для пер<br>пакетов по RFC2833                                                                                                    | едачи 101 💌               |                                                                                                    |                                                                                                    |                                                                                                    |                                               |                                                                                                    |
|                                               | Одинаковый тип нагру<br>приёма и передачи                                                                                                    | /зки для 🔽                |                                                                                                    |                                                                                                    |                                                                                                    |                                               |                                                                                                    |
|                                               | Использовать детекто<br>Использовать эхопода                                                                                                    | р тишины 🔲 刘<br>вление 🗹  |                                                                                                    |                                                                                                    |                                                                                                    |                                               |                                                                                                    |
|                                               | Использовать RTCP<br>Кодек для передачи д                                                                                                    | анных в 📩                 |                                                                                                    |                                                                                                    |                                                                                                    |                                               |                                                                                                    |
|                                               | речевом канале                                                                                                    |                           |                                                                                                    |                                                                                                    |                                                                                                    |                                               |                                                                                                    |
| a sugar a far far far far far far far far far | and the second and the second second s | www.                      | and a second second sec | NUMBER PROPERTY                                                                                                | and the second of the second second s |                                               | C.C. S. C. S. S. S. S. S. S. S. S. S. S. S. S. S.                                                                                                    |
|                                               | Сохранить С                                                                                                    | тменить                   |                                                                                                    |                                                                                                    |                                                                                                    |                                               |                                                                                                    |
| © 2011-2016 Elte                              | ×                                                                                                    |                           |                                                                                                    |                                                                                                    |                                                                                                    | Paci                                          | имрения OpenWrt для пользователя                                                                                                    |

Рис. 4

🤮 Ростелеком

## Инструкция по настройке аппаратного VoIP-шлюза

| производитель и наименование | аппаратная версия | программная версия |
|------------------------------|-------------------|--------------------|
| Eltex "TAU-8.IP"             | rev.B             | 2.1.0.132-ru       |
|                              |                   |                    |

|     | Параметр                                      | Значение                 |
|-----|-----------------------------------------------|--------------------------|
| 2.  | Адрес прокси (:порт)                          | Название Вашего "Домена" |
| 3.  | Адрес сервера регистрации (:порт)             | Название Вашего "Домена" |
| 4.  | SIР домен                                     | Название Вашего "Домена" |
| 5.  | Применять SIP Domain для регистрации          | флаг установлен          |
| 6.  | Интервал повтора регистрации                  | 60                       |
| 7.  | Выдача КПВ при сигнале «183 Progress»         | флаг установлен          |
|     | Периодический опрос SIP-сервера:              |                          |
| 8.  | Режим                                         | Options                  |
| 9.  | Период опроса, с                              | 30                       |
|     | Список кодеков в предпочтительном порядке:    |                          |
| 10. | Кодек 1                                       | G.711A                   |
| 11. | Кодек 2                                       | G.711U                   |
| 12. | Кодек 3                                       | G.729                    |
| 13. | Кодек 4                                       | off                      |
|     | Передача факса:                               |                          |
| 14. | Кодек 1                                       | T.38                     |
| 15. | Кодек 2                                       | G.711A                   |
| 16. | Кодек 3                                       | G.711U                   |
| 17. | Принимать переход в Т.38                      | флаг установлен          |
| 18. | Одинаковый тип нагрузки для приёма и передачи | флаг установлен          |
| 19. | Использовать детектор тишины                  | флаг отсутствует         |

Нажмите кнопку "Сохранить" для фиксирования изменений.

3.3. Вкладка "PBX – FXS – FXS профили – Название профиля Default – Действие 🖉 "

|                                         |                                       | Настройн     | ка FXS: Настройк | и сохранены                                         |                                                                          |
|-----------------------------------------|---------------------------------------|--------------|------------------|-----------------------------------------------------|--------------------------------------------------------------------------|
| 205                                     | Мониторинг абонентских компл          | BKTOB        |                  |                                                     |                                                                          |
| xs                                      |                                       |              |                  |                                                     |                                                                          |
| MIRCEIMA                                | них порты них профили                 |              |                  |                                                     |                                                                          |
|                                         | Название прог                         | филя         | Лействие         |                                                     |                                                                          |
|                                         | Default                               |              | 2/8              |                                                     |                                                                          |
|                                         |                                       |              | ,                |                                                     |                                                                          |
|                                         | Добавить профиль                      |              |                  |                                                     |                                                                          |
|                                         |                                       |              |                  |                                                     |                                                                          |
|                                         | FXS профиль:                          |              |                  |                                                     |                                                                          |
|                                         | Название профиля                      | Default      |                  | Минимальное время                                   | обнаружения отбоя, мс:                                                   |
|                                         | Минимальное время                     | 900          |                  | шлейфа, по истечении ко                             | орого детектируется сигнал "Отбой"                                       |
|                                         | Минимальное время                     |              |                  | Минимальное время                                   | обнаружения flash, мс:                                                   |
|                                         | обнаружения flash, мс                 | 100          |                  | Значение минимального в<br>"Короткий отбой". Максим | рененного интервала обнаружения<br>альное время обнаружения коротко      |
|                                         | Громкость на прием голоса<br>(v0.1dB) | -70          |                  | отбоя определяется пара<br>отбоя".                  | кетром "Минимальное время обнару:                                        |
|                                         | Громкость на передачу голоса          | 0            |                  | Длительность импул                                  | њса цифры, мс:                                                           |
|                                         | (x0.1dB)                              | 0            |                  | Длительность времени им                             | тульса цифры. Значение от 20 до 13                                       |
|                                         | Длительность импульса цифры,<br>мс    | 100          |                  | Минимальный межци                                   | фровой интервал, мс:                                                     |
| енить                                   | Минимальный межцифровой               | 200          |                  | Значение временного инт<br>400.                     | зрвала нежду цифрани. Значение о                                         |
| нить                                    | интервал, мс                          | 200          |                  | Таймаут набора пер                                  | зой цифры, с:                                                            |
|                                         | Выдача номера вызывающего             | FSK Bell 202 |                  | Время готовности линии к                            | набору номера. По истечении данно                                        |
| агрузка                                 | Таймаут набора первой цифры,          |              |                  | занятости.                                          | знаки сникается и выдается сигнал                                        |
| ,,,,,,,,,,,,,,,,,,,,,,,,,,,,,,,,,,,,,,, | Таймаут вызова абонента, с            |              |                  | Таймаут вызова або                                  | нента, с:                                                                |
|                                         | Таймаут "занято", с                   |              |                  | Время, в течение которог<br>порт подается вызывной  | л при входящен вызове на абоненто<br>сигнал. По истечении данного тайма: |
|                                         | Таксофон                              | Выка         |                  | встречному абоненту отпр                            | авляется сигнал занятости.                                               |
|                                         | Автоматическое усиление на            | Duron.       |                  | Таймаут "занято", с:                                |                                                                          |
|                                         | приеме                                |              |                  | истечении указанного тай                            | ) в линию выдается сигнал занятост<br>маута сигнал занятости снимается и |
|                                         | Автоматическое усиление на            |              |                  | выдаётся сигнал ошибки                              | howler tone).                                                            |
|                                         | Остановка набора при #                |              |                  | Таксофон:<br>Парачето позволяет выбо                | ать один из режимов работы динии и                                       |
|                                         | C                                     |              |                  | подключении таксофона.                              | are ogen as peakinge people manning                                      |

Рис. 5

|     | Параметр                                | Значение        |
|-----|-----------------------------------------|-----------------|
| 20. | Минимальное время обнаружения отбоя, мс | 900             |
| 21. | Минимальное время обнаружения flash, мс | 100             |
| 22. | Остановка набора при #                  | флаг установлен |

Нажмите кнопку "Сохранить" для фиксирования изменений.

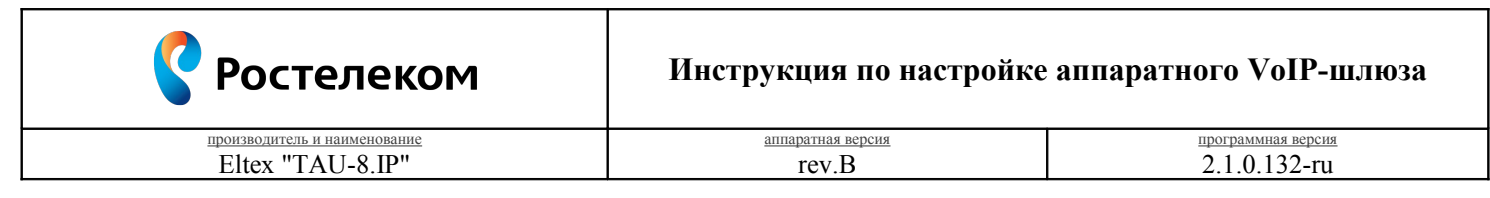

3.4. Вкладка "PBX – FXS – FXS порты – Включен FXS0 – Действия 🖉 "

| Selte                                   | 3X                                                                                                    |                                                                                                    |                   | т                                         | AU-8.IP           |               |                                                                                                    |                                                                                                    | Время ра<br>Версия П                  | <b>боты:</b> 55 мин,<br>D <b>: #</b> 2.1.0.132- |
|-----------------------------------------|----------------------------------------------------------------------------------------------------|----------------------------------------------------------------------------------------------------|-------------------|-------------------------------------------|-------------------|---------------|----------------------------------------------------------------------------------------------------|----------------------------------------------------------------------------------------------------|---------------------------------------|-------------------------------------------------|
| Мастер Инфо                             | ормация (                                                                                                    | Статус                                                                                                    | Журнал            | Система                                   | Сеть              | Сервер г      | іечати                                                                                                    | РВХ Бе                                                                                                    | зопасность                            | Выход                                           |
| SIP<br>QoS                              | Мониторинг af                                                                                                    | бонентских ко                                                                                                    | омплектов         | Настроі                                   | йка FXS: На       | стройки сс    | хранен                                                                                                    | ы                                                                                                    |                                       |                                                 |
| <b>FXS</b><br>Акустические              | FXS nopt                                                                                                    | ы FXS профі                                                                                                    | или               |                                           |                   |               |                                                                                                    |                                                                                                    |                                       |                                                 |
| сигналы линии                           | Включен Г                                                                                                    | Профиль SIP                                                                                                    | Номер<br>телефона | Имя<br>пользователя                       | Логин             | Пароль        | SIP nopt                                                                                                    | Альтернативный<br>номер                                                                                         | FXS профиль                           | Действия                                        |
| труппы вызова                           | FXS0 🗹 🚦                                                                                                    | SIP profile 0 🖂                                                                                                    |                   |                                           |                   |               | 5060                                                                                                    |                                                                                                    | Default 🗸                             |                                                 |
| Группы перехвата                        | FXS1                                                                                                    | SIP profile 0 🖂                                                                                                    | 002               | 002                                       | 002               | 00000         | 5060                                                                                                    |                                                                                                    | Default 🗠                             |                                                 |
| Применить<br>Отменить                   | BK/IDVIEH P BK/IDVIEH<br>Tommesurts<br>Hactpoliku akkayıtla:                                                                                                    |                                                                                                    |                   |                                           |                   |               |                                                                                                    |                                                                                                    |                                       |                                                 |
|                                         | Профиль SIP                                                                                                    |                                                                                                    | SIP prof          | ile 0 💌                                   |                   |               | Номер тел<br>Абонентский                                                                                                    | ефона:<br>номер закрепленный                                                                                    | TA BANHNIN BODTON                     |                                                 |
| Перезагрузка                            | Номер телеф                                                                                                    | она                                                                                                    |                   |                                           |                   |               | Имя польз                                                                                                    | ователя:                                                                                                    |                                       |                                                 |
|                                         | Имя пользов                                                                                                    | ателя                                                                                                    |                   |                                           |                   |               | Сопоставлени                                                                                                    | ное с данным портом и                                                                                           | иня абонента                          |                                                 |
|                                         | Пароль                                                                                                    |                                                                                                    |                   |                                           |                   |               | Паранетры аз                                                                                                    | лентификации. Для и<br>мачением                                                                                 | зненения паропя з                     | аполните его                                    |
|                                         | SIP порт                                                                                                    |                                                                                                    | 5060              |                                           |                   |               | SIP порт:                                                                                                    |                                                                                                    |                                       |                                                 |
|                                         | Альтернатив                                                                                                    | ный номер                                                                                                    |                   |                                           |                   |               | UDP-порт для<br>1-65535                                                                                                    | а SIP-сообщений. Знач                                                                                           | чение должно быт                      | в пределах                                      |
| apper son a part of the                 | Категория at                                                                                                    | бонента<br>Г. Л. Л. Л. Л. Л. Л. Л. Л. Л. Л. Л. Л. Л.                                                                                                    | He ucno           | ользовать 🔽                               | and a page of the | a same and so | America                                                                                                    | mantent 1 h                                                                                                    | mmm                                   | mana                                            |
|                                         | ······                                                                                                    | ~~~~~                                                                                                    | al a carrier      |                                           | Number            |               | and shared a                                                                                                    |                                                                                                    | ~~~~~                                 | ويتعرب والمعار                                  |
|                                         | Настройки ДВ                                                                                                    | 0:                                                                                                    |                   |                                           |                   |               |                                                                                                    |                                                                                                    |                                       |                                                 |
|                                         | Режим испол                                                                                                    | ъзования фун                                                                                                    | кции<br>Attender  | аст 💌                                     |                   |               | Режим испол                                                                                                    | ользования функ                                                                                                 | ции flash:<br>th (короткий отбой      | )                                               |
|                                         | Ожидание вы                                                                                                    | asoba                                                                                                    | <b>V</b>          |                                           |                   |               | Ожидание                                                                                                    | вызова:                                                                                                    |                                       | <i>,</i> ,                                      |
|                                         | Прямой номе<br>Горячая/теп.                                                                                                    | ер<br>лая линия                                                                                                    |                   |                                           |                   |               | При установл<br>иначе – не рі<br>функции flasl                                                                                                    | енном флаге разреше<br>азрешена (услуга дос<br>n – call transfer).                                              | на успуга «Ожида<br>гупна в режиме ис | ние вызова»,<br>топьзования                     |
| ALL ALL ALL ALL ALL ALL ALL ALL ALL ALL | and the second second | and a start of the start of the | March March       | 1. C. C. C. C. C. C. C. C. C. C. C. C. C. | Norman and        |               | and a second second sec | and a second and a second second second second second second second second second second second second second s | and a second                          | Contraction and the                             |
|                                         | Сохре                                                                                                    | анить Отмен                                                                                                    | ИТЬ               |                                           |                   |               |                                                                                                    |                                                                                                    |                                       |                                                 |
|                                         |                                                                                                    |                                                                                                    |                   |                                           |                   |               |                                                                                                    | Pacum                                                                                                    | ения OpenWrt дл                       | я пользователя                                  |

Рис. 6

|     | Параметр                          | Значение                  |
|-----|-----------------------------------|---------------------------|
| 23. | Номер телефона                    | "Логин" в Вашем Домене    |
| 24. | Имя пользователя                  | значение отсутствует      |
| 25. | Логин                             | "Логин" в Вашем Домене    |
| 26. | Пароль                            | "Пароль" от Вашего Логина |
|     | Настройки ДВО:                    |                           |
| 27. | Режим использования функции flash | Attended CT               |
| 28. | Ожидание вызова                   | флаг установлен           |

Нажмите кнопку "Сохранить" для фиксирования изменений.

Нажмите кнопку "Применить" для вступления в силу локальных настроек.

Нажмите кнопку "Перезагрузка" для вступления в силу глобальных настроек.